# Outlook2016を利用した Office365メール設定方法

#### ご注意

お使いのOSやバージョンによっては、表示や位置、名称などが変わっていることがあります。

この資料では「Windows 7 : Outlook2016」を基にメールを使用する為の設定方法をご 説明致します。

### 1. Outlook2016の起動

| C Office    | _ ×.                                                                                                    |                                                |
|-------------|----------------------------------------------------------------------------------------------------|------------------------------------------------|
| O           |                                                                                                    | お使いのパソコンにインストールされてい<br>る「Outlook2016」を起動して下さい。 |
| プロファイルの読み込み | Outlook 2016 へようこそ<br>Outlook は、電子メール、予定表、連絡先、仕事などの管理に役立つ強力な機<br>ーソナル アシスタントです。<br>使ってみましょう。次のステップでは、電子メール アカウントを追加します。 |                                                |

#### 2.アカウントの追加①

| licrosoft Outlook アカウントの設定                                                                                                    |                                           |
|----------------------------------------------------------------------------------------------------|-------------------------------------------|
| 電子メール アカウントの追加                                                                                                    | 卷                                         |
|                                                                                                    |                                           |
| Outlook を使って、所属している組織の Microsoft Exchange Server や、Microsoft Office 365 に含まれる Excha<br>どの電子メール アカウントに接続します。POP、IMAP、Exchange ActiveSync のアカウントにも接続できます。 | ange On                                   |
| 電子メール アカウントに接続するように Outlook を設定しますか?                                                                                                    |                                           |
|                                                                                                    |                                           |
| © 11∪3(Q)                                                                                                    |                                           |
|                                                                                                    | 「はい」を送抓し、「べい」を押して下さい。                     |
|                                                                                                    |                                           |
|                                                                                                    |                                           |
|                                                                                                    |                                           |
|                                                                                                    |                                           |
| ( < 戻る( <u>B</u> )                                                                                                    | (N) > = = = = = = = = = = = = = = = = = = |

#### 3. アカウントの追加②

| アカウントの追加                                      |                                    |                              |                            |
|-----------------------------------------------|------------------------------------|------------------------------|----------------------------|
| 自動アカウント セットアップ<br>多くの電子メール アカウントす             | 自動的に設定できます。                        | ×                            |                            |
| ⑧ 電子メール アカウント(A)                              |                                    |                              |                            |
| 名前( <u>Y</u> ):                               | 例: Eiji Yasuda                     |                              |                            |
| 電子メール アドレス(E):                                | 例: eiji@contoso.com                | 「電子メールア                      | <mark>カウント</mark> 」を選択します。 |
| パスワード( <u>P</u> ):<br>パスワードの確認入力( <u>T</u> ): | ハカーナットサービフェカリバノバームに個用ナカたドラワーにを1    | +1 7/84()                    |                            |
|                                               | 177 THE CASENITY INSTRUCTION FRA   |                              |                            |
| ◎ 自分で電子メールやその他の                               | サービスを使うための設定をする (手動設定)( <u>M</u> ) |                              |                            |
|                                               |                                    | < 戻る(B) 次へ(N) > <b>キャンセル</b> |                            |

#### 4.アカウントの追加③

| アカウントの通加<br>自動アカウント セットアゥ<br>多くの電子メール アガ | <b>プ</b><br>フントを自動的に設定できます。                                        |
|------------------------------------------|--------------------------------------------------------------------|
| <ul> <li>電子メール アカウント(</li> </ul>         | A)                                                                 |
|                                          |                                                                    |
| 名前():                                    | D<br>自分の名前(表示される名前)<br>例: Eiji Yasuda                              |
| 電子メール アドレス(E)                            | 2)<br>[通知書]記載のメールアドレス(~@nsgcl.jp/~@fsgcl.jp)<br>例: elj@contoso.com |
| パスワード(E):<br>パスワードの確認入力(                 | 3 [通知書]記載のパスワート<br>(通知書]記載のパスワード                                   |
|                                          | インターネット サービス プロバイダーから提供されたパスワードを入力してください。                          |
| ◎ 自分で電子メールやその                            | D他のサービスを使うための設定をする (手動設定)( <u>M</u> )                              |
|                                          | < 戻る(日) 次へ(N) > キャンセル                                              |

①「名前」にご自分の名前を入力して下さい。

※「名前」欄に入力した名前はメールを送信した相手に、差出人の名前として表示されます。

②「電子メールアドレス」に「[通知書]記載のメールアドレス」を入力して下さい。

③「パスワード」に「[通知書]記載のパスワード」を入力して下さい。

④「パスワードの確認入力」に「[通知書]記載のパスワード」を入力して下さい。

「次へ」をクリックして下さい。

#### 6. アカウントの追加④

|                   | -の設定を探しています                                                                                                    |
|-------------------|----------------------------------------------------------------------------------------------------|
| 構成中               |                                                                                                    |
| アカウントの説<br>✓<br>→ | 定を行っています。この処理には数分かかることがあります。<br>ネットワーク接続を確立しています<br>の設定を探しています<br>メール サーバーにログオン                                                                                                    |
|                   | < 戻る(B) 次へ(N) > キャンセル                                                                                                    |
| /indows Sec       | urity                                                                                                    |
|                   | ft Outlook                                                                                                    |
| Microso           | に接続中<br>①<br>[通知書]記載のメールアドレス(~@nsgcl.jp/~@fsgcl.jp)                                                                                                    |
| Microso           | <ul> <li>□</li> <li>□</li></ul> |

①ユーザー名に「[通知書]記載のメールアドレス」が入力されていることを確認します。

②パスワードに「[通知書]記載のパスワード」を入力します。

③「資格情報を記憶する」にチェックをつけます。

「<mark>OK</mark>」を選択します。

#### 7. アカウントの追加完了

| アカウントの追加         |                               | ×                |
|------------------|-------------------------------|------------------|
| セットアップの完了        |                               | ×.               |
| 構成中              |                               |                  |
| アカウントの設定を行っています。 | この処理には数分かかることがあります。           |                  |
| ✓ ネットワーク接続       | を確立しています                      |                  |
| ~                | の設定を探しています                    |                  |
| イン・シール サーバー      | にログオン                         |                  |
|                  |                               |                  |
| おめでとうございます。電子    | メール アカウントの設定が完了し、使えるようになりました。 |                  |
|                  |                               |                  |
|                  |                               |                  |
|                  |                               |                  |
| アカウント設定を変更する(C)  |                               | 別のアカウントの追加(A)    |
|                  |                               | < 戻る(日) 元了 キャンセル |

#### 「完了」を選択して下さい。アカウントの追加作業は完了です。

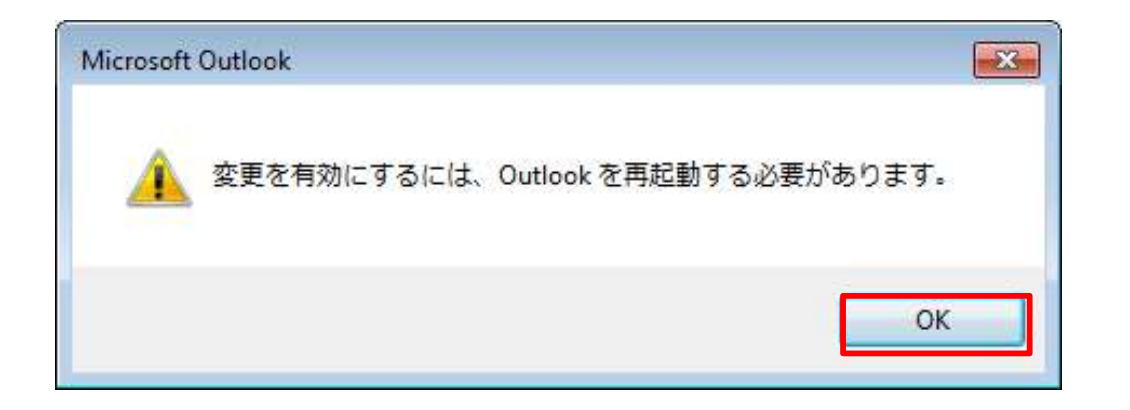

上記画面が表示されたら、「OK」を選択し、Outlookを再起動します。

## 8. メールの受信を行う

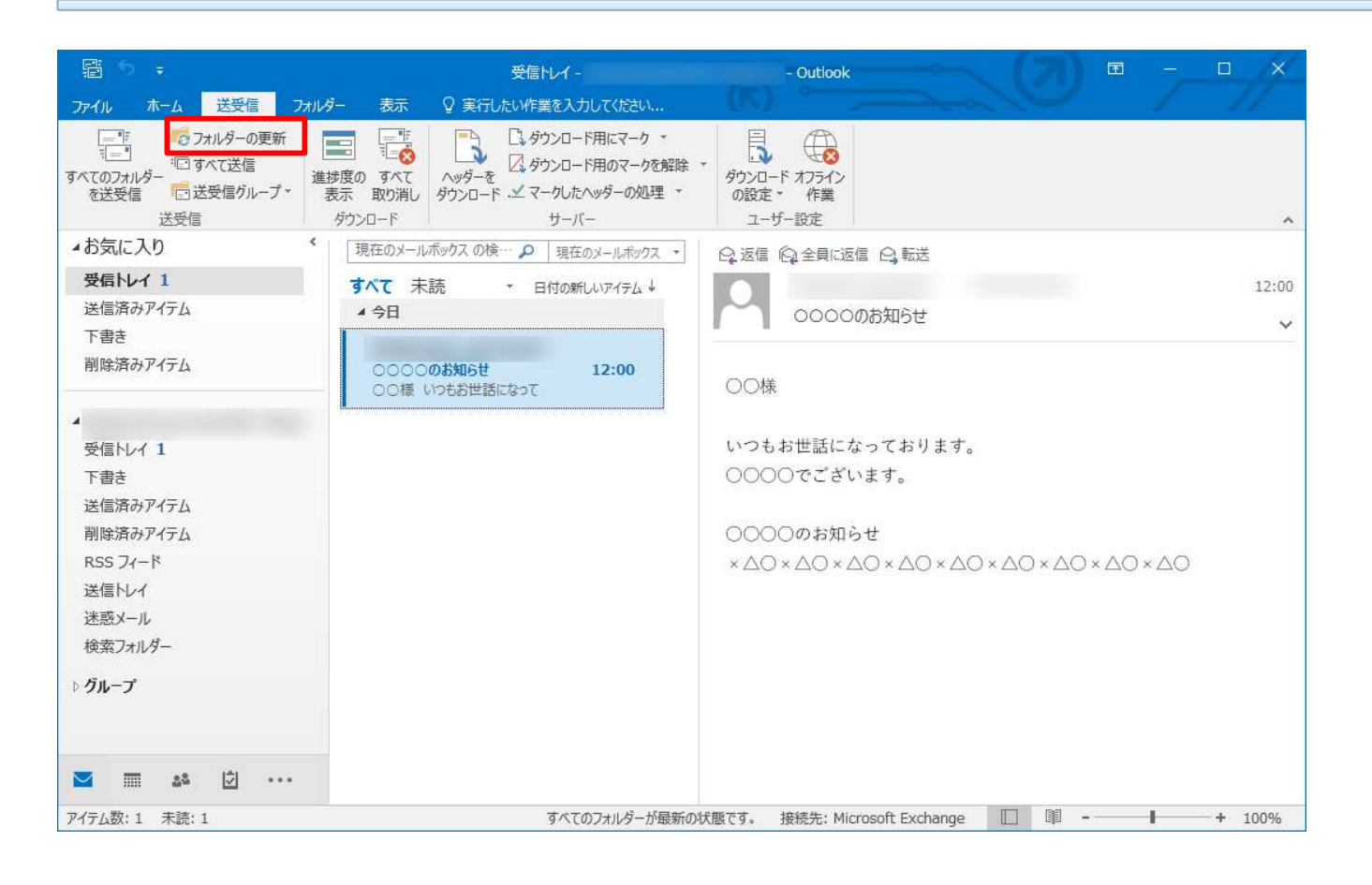

設定は以上です。